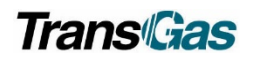

## Contents

| What is a Capacity Release?                  | 1 |
|----------------------------------------------|---|
| Capacity Release – Offer                     | 2 |
| Capacity Release – Bids                      | 2 |
| Accepting a Capacity Release                 | 2 |
| Finding a Prearranged Bid                    | 4 |
| Verify Capacity Release Dates                | 4 |
| Verify Capacity Release Contact Information  | 5 |
| Verify Capacity Release Location Details     | 6 |
| Verify Capacity Release Additional Terms     | 7 |
| Review Capacity Release Additional Terms Tab | 8 |
| Accepting Capacity Release Terms             | 9 |
| Submitting Capacity Release Bid1             | 0 |
| Withdrawing Your Bid – if required1          | 1 |
| Capacity Release Widget1                     | 1 |
| Capacity Release Awarded1                    | 2 |
| Key Points1                                  | 2 |
| Support Contacts                             | 2 |

## What is a Capacity Release?

- A capacity release is when one party releases some or all of their transport to another party for a specified term.
- TransGas utilizes pre-arranged capacity releases.
  - Pre-arranged means the customer offering the service will only release it to a customer they specify, and it will not be open for bids by other parties.

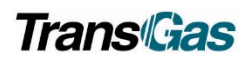

# Capacity Release - Offer

# **STEP 1**

Inform TransGas that you will be releasing some or all of your capacity to another party.

# **STEP 2**

Please notify TransGas of the meter, time frame, quantity and the party you wish to assign the transport to. TransGas will then prepare the assignment form according to your instructions and email the completed form to the appropriate customer. The customer will need to review the form, fill in the return date and send to TransGas Customer Services at custserv@transgas.com.

## STEP 3

TransGas will complete the OFFER side of the transaction for the customer and alert the party taking assignment that there is a capacity release ready for them to accept.

## Capacity Release - Bids

### Accepting a Capacity Release

Assignee will receive an email stating there is a prearranged bid awaiting their acceptance.

Go to QPTM Dash Board – click on the expandable menu

Choose Capacity Release

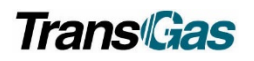

|                        | X | Translav liber - Schedule - 1 Aless - Q 🔕                                                                                                    |
|------------------------|---|----------------------------------------------------------------------------------------------------|
| <b>Myquorum</b>        |   | THACHASIANTER Q                                                                                                    |
| Menu                   |   | Nominations         Capacity Release         Nomination Cycle           Outs         Enrors         Bids /wanded         The Dire of the Dire of the Dir |
| Nominations            | > | Trie Tarates Available offers Namination Deadlers Namination Deadlers                                                                                                    |
| Flowing Gas            | > |                                                                                                    |
| Invoicing              | > | CAL         014 600 MGT           08/28/2014         014 600 MGT           08/28/2014         014 100 MGT           Mitting You Hers         Mitting You Hers           Mitting You Hers         Mitting You Hers                                                                                                    |
| Capacity Release       | > |                                                                                                    |
| Contracts              | > | + KG ( KOP * 100/KTO)                                                                                                    |
| Reports                | > | Contracts Active Contracts                                                                                                    |
| Informational Postings | > | 288                                                                                                    |
|                        |   | Br5 Activey<br>Constants                                                                                                    |
|                        |   | in Fegures<br>© 0                                                                                                    |

Expand Capacity Release Section - you will see three options - Offers - Bids - Awards

X X myquorum myquorum Menu ь. Menu > Nominations > Nominations Flowing Gas > > Flowing Gas Invoicing > > Invoicing Capacity Release > > Offers > Contracts Bids × > Reports Bids > Informational Postings > Awards > Contracts > Reports > Informational Postings

Click on 'Bids' – then click on Bids beneath it.

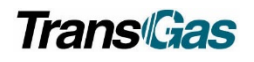

## Finding a Prearranged Bid

### Verify Capacity Release Dates

| AS            |                                                           | 100                  | TransGas Limited                                                                          | а<br>— а                   |
|---------------|-----------------------------------------------------------|----------------------|-------------------------------------------------------------------------------------------|----------------------------|
| Find and Sub  | bmit a Prearranged Bid                                    | K                    | STEP 1                                                                                    | This will be prepopulated. |
| Query an Exis | isting Bid<br>rranged Bid for Match Pi<br>id<br>rk Bid No | Yeriod<br>▼ Offer No | and Submit a<br>Prearranged Bid, or<br>Query an Existing Bid if it<br>is for current day. | → <b>T</b> Prearr Bid      |
| 1             | 135                                                       | 205                  | 123 CORP 35 123 CORPORATIO                                                                | ON 1/Yes                   |
| TEP 2         | e prearrange                                              | ed bids t            | for your business                                                                         |                            |

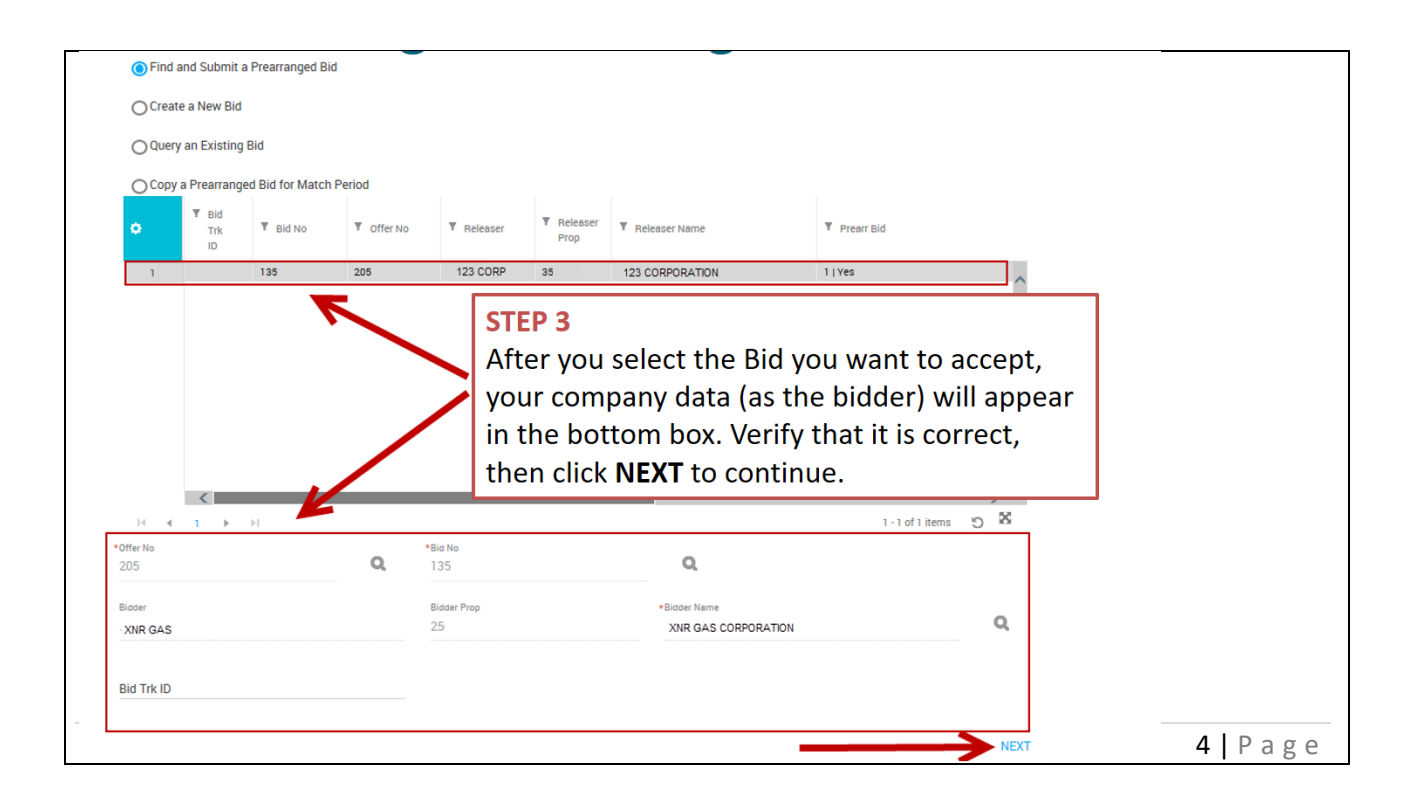

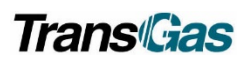

|                                                                                                    | Bid                                                                                                    |                                                                                             |                                       |                                                                       |                                                                        |                           |  |
|----------------------------------------------------------------------------------------------------|----------------------------------------------------------------------------------------------------|---------------------------------------------------------------------------------------------|---------------------------------------|-----------------------------------------------------------------------|------------------------------------------------------------------------|---------------------------|--|
|                                                                                                    | Bid Information<br>Bidder Tel Term St - Bidder Rel Term End<br>3/11/2016 - 3/12/2016<br>Releaser Name<br>123 CORPORATION | L<br>Basic Info<br>TSP<br>TGAS<br>Bid No<br>135                                             |                                       | TSP Prop<br>100<br>Offer No<br>205                                    | TSP Name<br>TransGas Limited                                           |                           |  |
|                                                                                                    | Contact Info Contact Info Detail Alternate Points                                                                        | Bidder<br>XNR GAS<br>Releaser<br>123 CORP                                                   | s Or Data                             | Blader Prop<br>25<br>Releaser Prop<br>35<br>Blader Bel Tarm, End Data | Bidder Name<br>XNR GAS CORPORATION<br>Releaser Name<br>123 CORPORATION |                           |  |
|                                                                                                    | Additional Terms     Summary                                                                                             | 3/11/2016<br>Post Date /<br>Prearr Bid<br>1   Yes                                           | Post Time                             | 3/12/2016                                                             | 1   TIMELY<br>Statue<br>ORIGINAL                                       |                           |  |
| NOTE<br>The bidder will b<br>the Summary pa<br>displays the deta<br>capacity release<br>customer must v<br>details of the big | be taken to<br>age. This<br>ails of the<br>. Here the<br>verify the<br>d.                                                | Bid Trk ID<br>Indicators<br>SICR Ind<br>NO<br>Repl SR Role In<br>ASSET MAN<br>IBR Ind<br>NO | STEP 4<br>Verify<br>party a<br>releas | hat the Rel<br>as well as th<br>e are correc                          | easing party,<br>e Dates of th<br>t.                                   | the Bidding<br>e capacity |  |

### Verify Capacity Release Contact Information

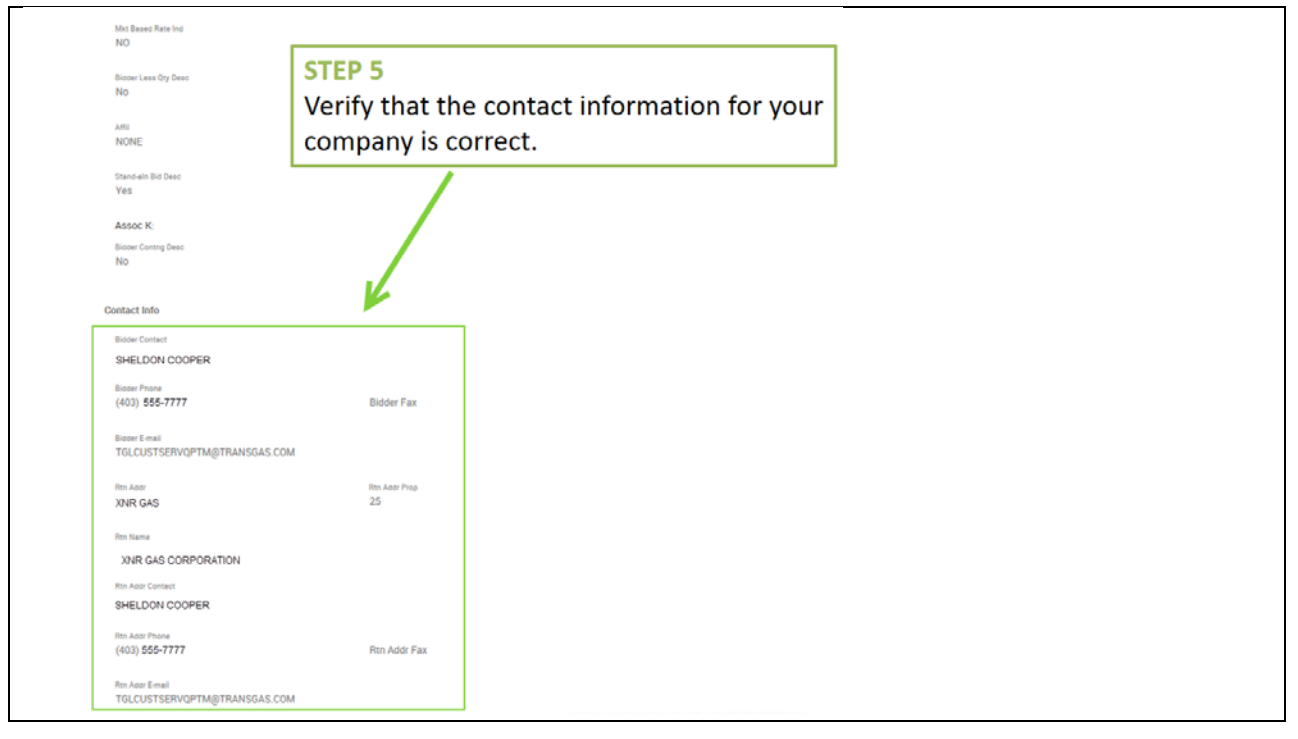

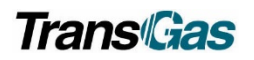

### Verify Capacity Release Location Details

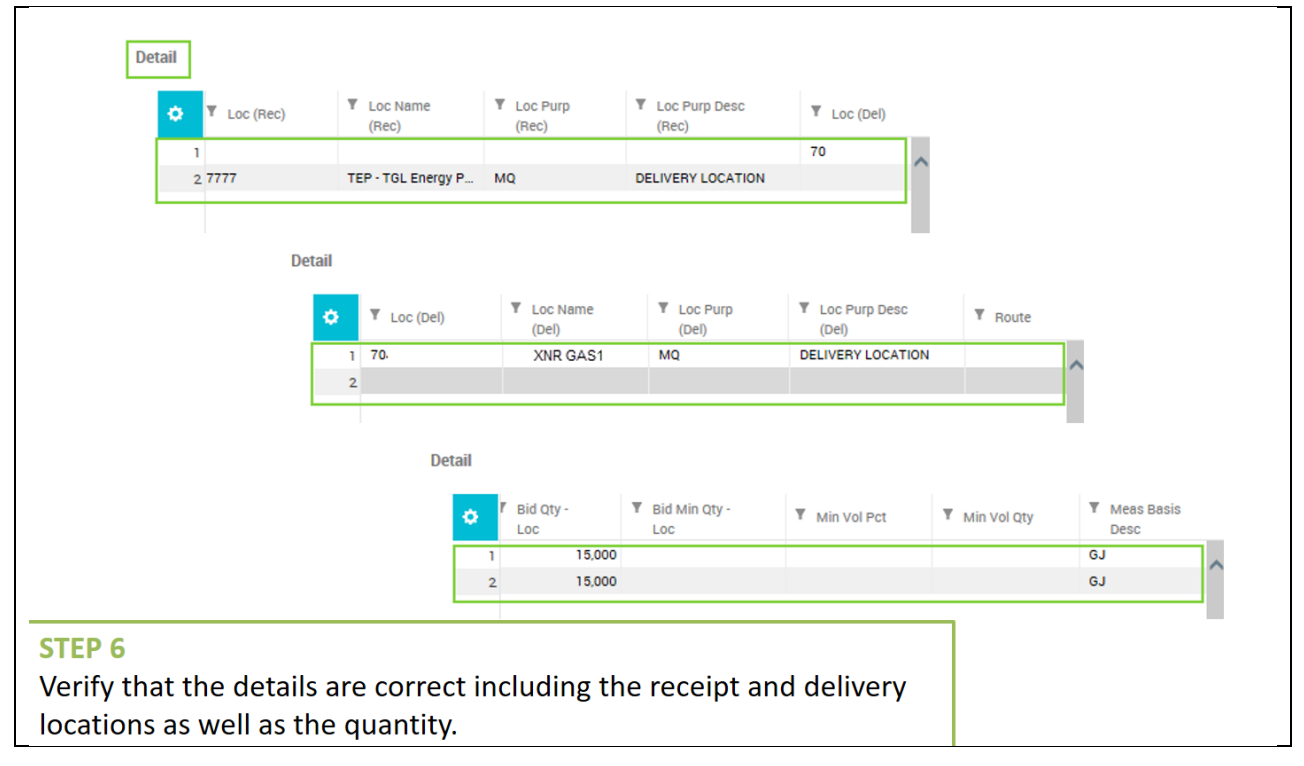

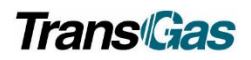

### Verify Capacity Release Additional Terms

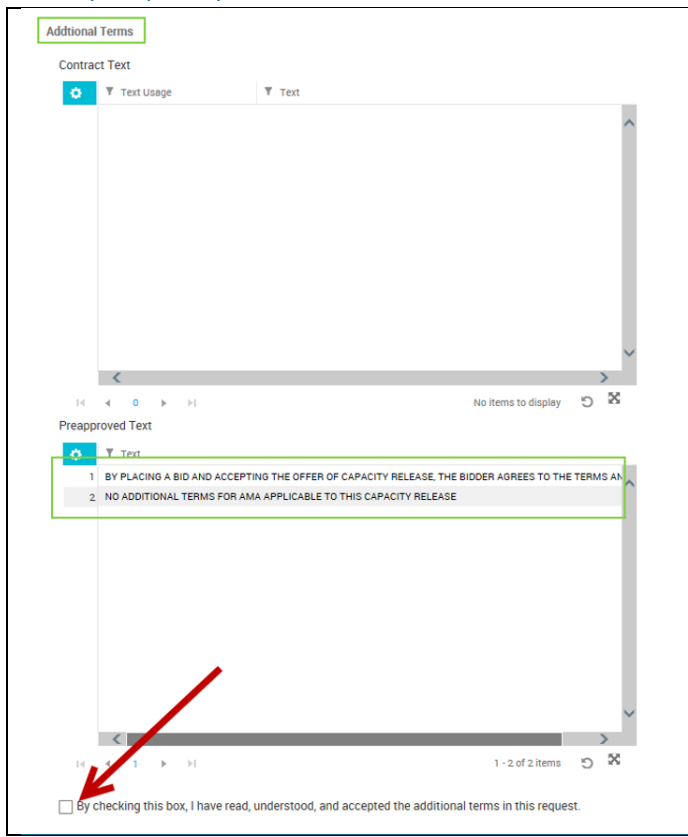

#### **STEP 7**

In the **Additional Terms** section of the summary, the additional conditions associated with this transport prepopulate here.

Depending on the meter, these may include both **Preapproved Text** as well as **Contract specific Text**.

The check box under this will be UNCHECKED. The bidder must return to the Additional Terms tab in order to accept these terms.

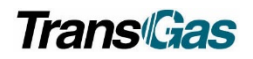

## Review Capacity Release Additional Terms Tab

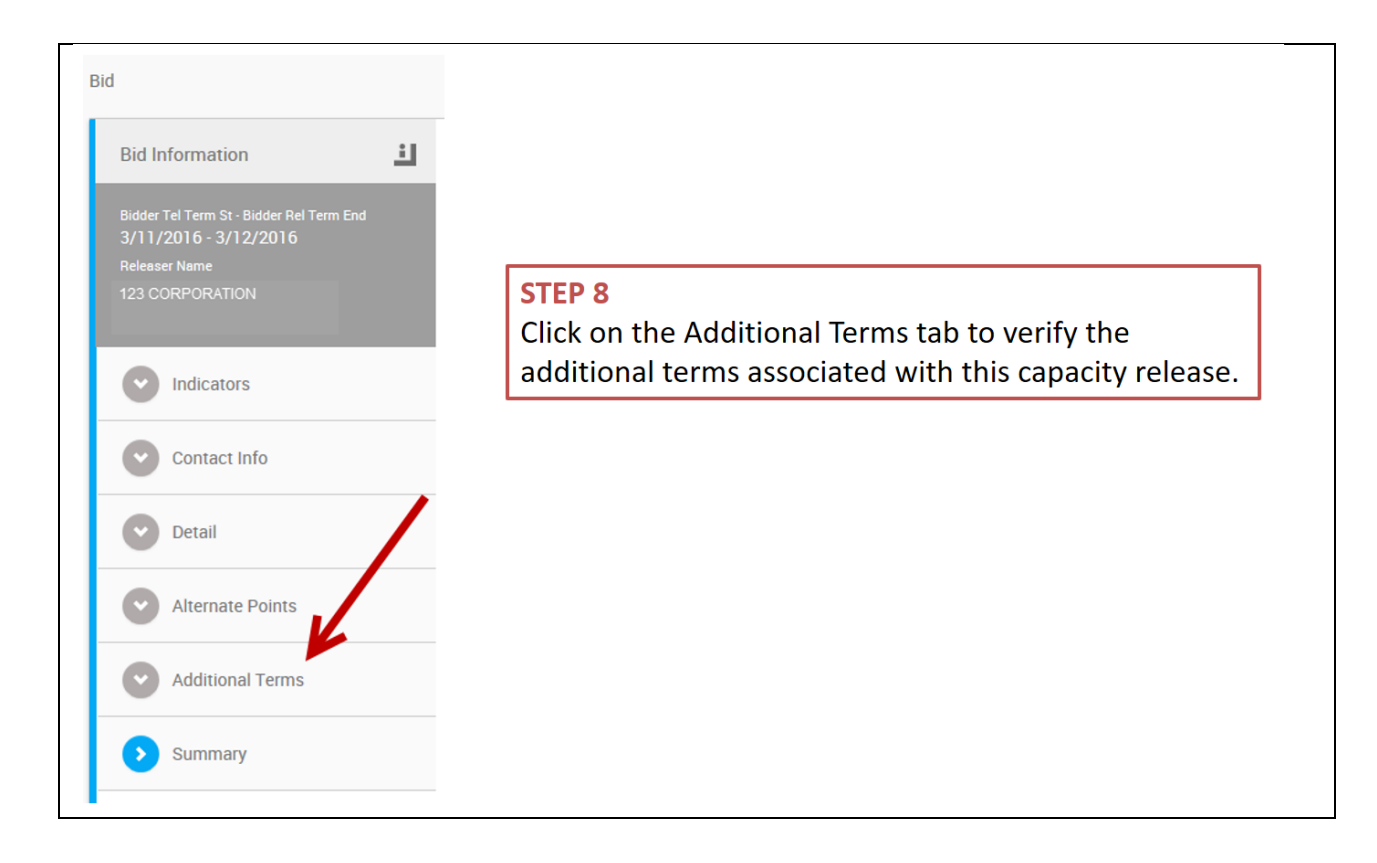

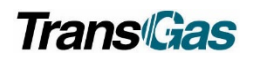

## Accepting Capacity Release Terms

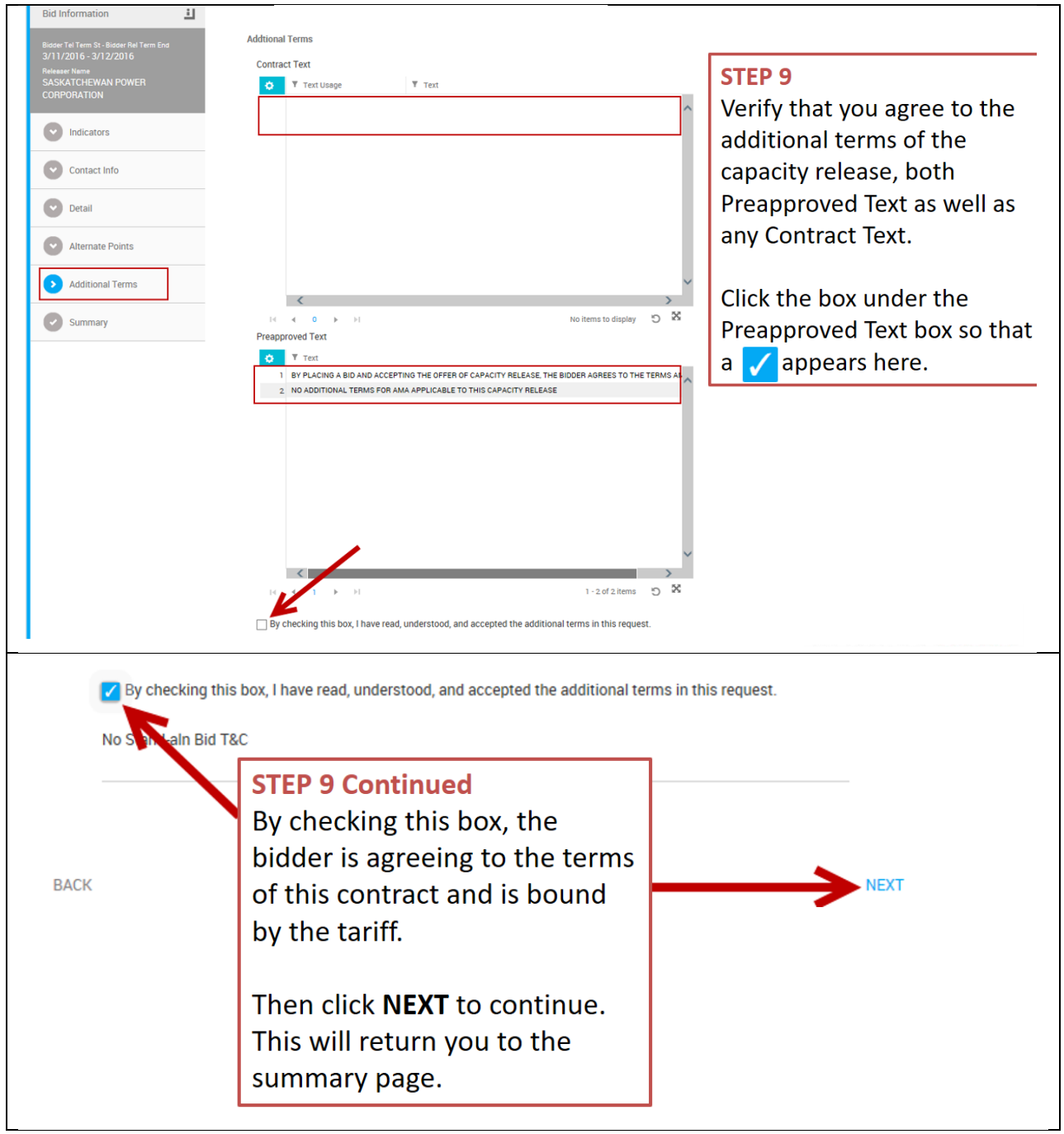

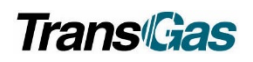

# Submitting Capacity Release Bid

| Bid                                                                                                   |                                                    | : 💟                                                 |                                    |
|----------------------------------------------------------------------------------------------------|----------------------------------------------------|-----------------------------------------------------|------------------------------------|
| Bid Information                                                                                       |                                                    |                                                     |                                    |
| Bidder Tel Term St - Bidder Rel Term End<br>3/11/2016 - 3/12/2016<br>Relesser Name<br>123 CORPORATION | Basic Info<br>TSP<br>TGAS                          | TSP Prop<br>100                                     | TSP Name<br>TransGas Limited       |
| Indicators                                                                                            | Bid No<br>135                                      | Offer No<br>205                                     |                                    |
| Contact Info                                                                                          | Bidder<br>XNR GAS                                  | Bidder Prop<br>25                                   | Bidder Name<br>XNR GAS CORPORATION |
| Detail                                                                                                | Releaser<br>123 CORP                               | Releaser Prop<br>35                                 | Releaser Name<br>123 CORPORATION   |
| Alternate Points                                                                                      | Bidder Rel Term St Døte<br>3/11/2016               | Bidder Rel Term End Date<br>3/12/2016               | Cycle<br>1   TIMELY                |
| Additional Terms     Summary                                                                          | Post Date / Post Time                              | Bid Rec Date / Bid Rec Time<br>3/8/2016 11:40:41 AM | Status<br>ORIGINAL                 |
| <b>EP 10</b><br>nce you are back on the<br>rms of the capacity rele                                   | e Summary page and<br>ease, click <b>SUBMIT</b> to | have verified al a                                  | l the<br>acity                     |

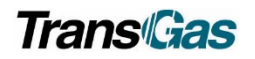

## Withdrawing Your Bid – if required

|                                                           |                                                |                                                    | i 🗸 withdraw 👱 cancel              |
|-----------------------------------------------------------|------------------------------------------------|----------------------------------------------------|------------------------------------|
| id                                                        |                                                |                                                    | <b>↑</b>                           |
| Bid Information                                           |                                                |                                                    |                                    |
| Bidder Tel Term St - Bidder Rel Term End                  | Basic Info                                     |                                                    |                                    |
| 3/11/2010 - 3/12/2010<br>Releaser Name<br>123 CORPORATION | TSP<br>TGAS                                    | TSP Prop<br>100                                    | TSP Name<br>TransGas Limited       |
| Withdrawal                                                | Bid No<br>135                                  | Offer No<br>205                                    |                                    |
| Summary                                                   | Bidder<br>XNR GAS                              | Bidder Prop<br>25                                  | Bidder Name<br>XNR GAS CORPORATION |
|                                                           | Releaser<br>123 COPR                           | Releaser Prop<br>35                                | Releaser Name<br>123 CORPORATION   |
|                                                           | Bidder Rel Term St Date<br>3/11/2016           | Bidder Rel Term End Date 3/12/2016                 | Cycle<br>1   TIMELY                |
|                                                           | Post Date / Post Time<br>3/9/2016 7:45:02 AM   | Bid Rec Date / Bid Rec Time<br>3/9/2016 7:45:02 AM | Status<br>ORIGINAL                 |
| STEP 11 – If Required                                     |                                                |                                                    |                                    |
| Once your bid is submit<br>it before it can be used       | ted, TransGas must ve<br>by the bidding party. | erify the bid and a<br>The bidder has th           | award<br>Je                        |
| ability to WITHDRAW th                                    | neir request before th                         | iey accept it.                                     |                                    |

# Capacity Release Widget

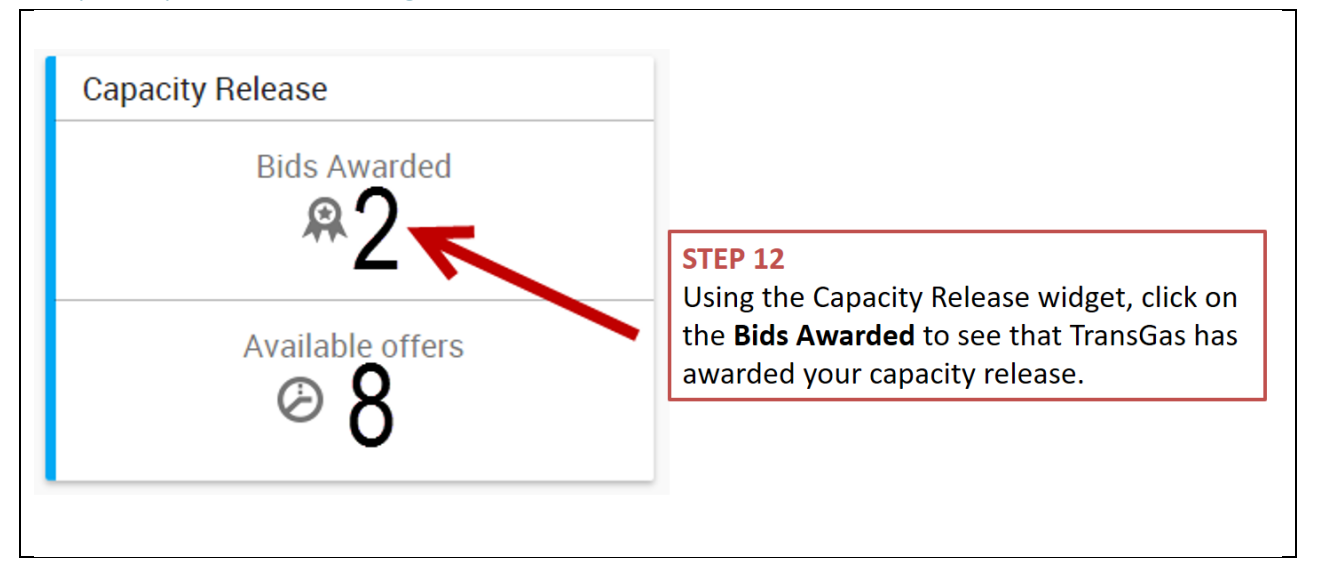

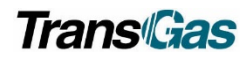

## Capacity Release Awarded

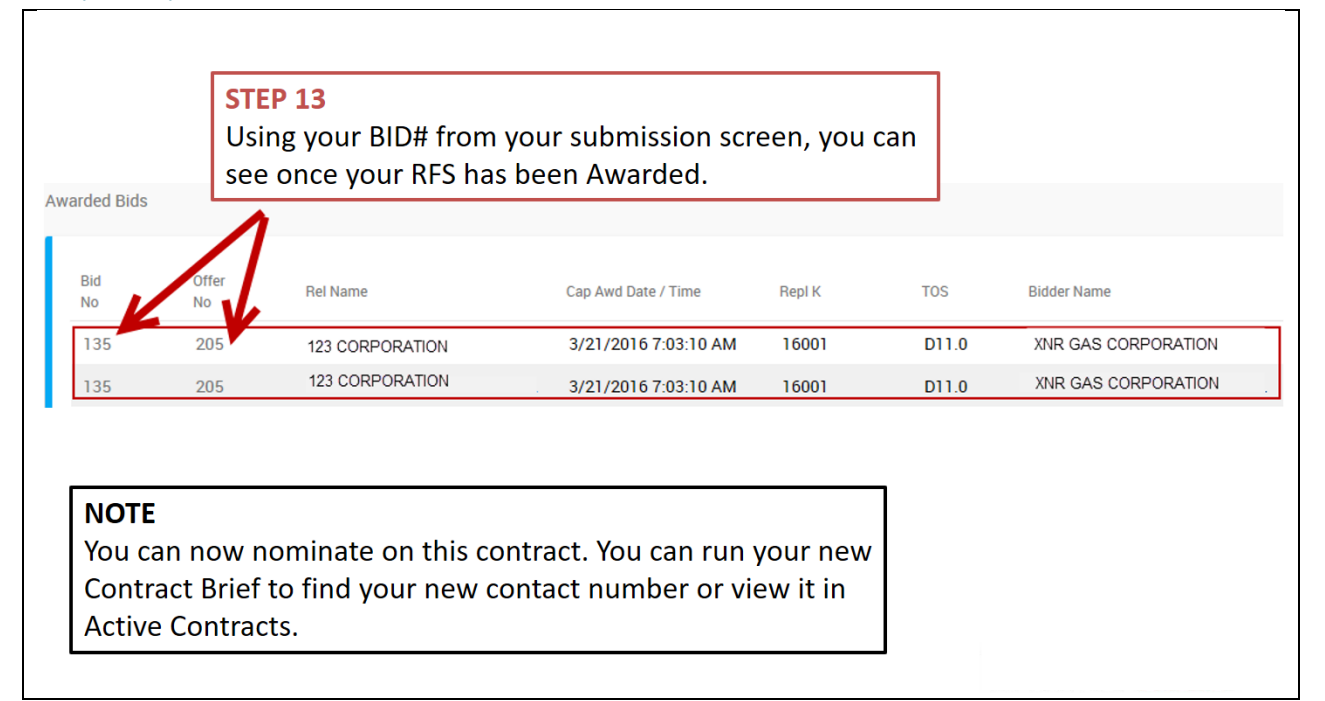

## **Key Points**

#### **Prearranged Offers and Bids**

TGL does not offer customers the ability to submit offers and bids, therefore, all will be prearranged

#### Offer

TransGas will create this side of the transaction

Bid

Assignee must accept Bid

#### Capacity Releases Cannot be done retroactively

## Support Contacts

Customer Service Administrators

- Email: <u>Transport@transgas.com</u> (nominations , invoices, allocations
- Email: <u>tglcontracting@transgas.com</u> (contracts)
- Phone: 306-777-9900